## Day of Testing Checklist: Online Adaptive Tests

## (Regular Online: Math Grades 3-8, Algebra I & ELA Grades 6-8, 10)

## **Test Administrator (TA)**

- ✓ Receive Student Testing Tickets, Test Code, and Seal Code (when applicable) from STC
- ✓ Distribute test materials to students and read directions from TAM
- ✓ Help students launch TestNav and log in, if needed
- ✓ Monitor Testing
- ✓ Confirm all students have logged out of TestNav when testing time is up
- Communicate with STC at the end of administering each section so they can "Submit Section" for students who do not complete the section.
- ✓ Return all materials to STCs

## School Test Coordinator (STC)

- ✓ Provide Student Testing Tickets, Test Code, and Seal Code (when applicable) to Test Administrator
- ✓ Monitor Proctor Dashboards
- Confirm with TA which students need to be moved forward. If a student is not moved forward and has run out of time they will resume where they left off. To move students forward using Submit Section STCs can either do this for individual students or Move All to Section, see below.
  - NOTE: Do NOT submit a section unless the student has completely finished with their time. This cannot be unsubmitted.
- ✓ Pick up materials at the end of testing
- ✓ Fill out testing irregularities as needed

| Details                                                                                                    | Screenshot                                                                     |  |  |  |  |  |  |  |  |  |  |
|----------------------------------------------------------------------------------------------------|--------------------------------------------------------------------------------|--|--|--|--|--|--|--|--|--|--|
| Description: Submit Sections for<br>Students Individually                                                                       | Group Actions:                                                                 |  |  |  |  |  |  |  |  |  |  |
| <ul> <li>Student will show In-Progress if<br/>they have logged into TestNav.</li> <li>If a student is in Not Started</li> </ul> | Search                                                                         |  |  |  |  |  |  |  |  |  |  |
| their section will not be<br>submitted.                                                                                         | + Tester                                                                       |  |  |  |  |  |  |  |  |  |  |
| • If a student is in Submitted,<br>submit section will not do<br>anything.                                                      | K∳ submit Section<br>(# Eilt Session                                           |  |  |  |  |  |  |  |  |  |  |
| <b>Step 1:</b> In Proctor Dashboard locate<br>student > under actions select Submit<br>Section                                  |                                                                                |  |  |  |  |  |  |  |  |  |  |
| Description: Submit Sections for<br>Students Individually                                                                       | Student Name                                                                   |  |  |  |  |  |  |  |  |  |  |
| <b>p 2:</b> Will get pop-up message to<br>firm Submit Section for that student.<br>k Submit.                                    | Are you sure you want to submit an incomplete section for this student's test? |  |  |  |  |  |  |  |  |  |  |
|                                                                                                    | Cancel Submit                                                                  |  |  |  |  |  |  |  |  |  |  |

| <ul> <li>Description: Submit All Sections</li> <li>Students will show In-Progress if<br/>they have logged into TestNav.</li> <li>If a student is in Not Started, they</li> </ul> | Al 1 Not Started             | 0 In Progress 1 Poused                                                  | 0 Submitted 0 Needs Attention                     | 0 Dated 0       |               |                               |               | ¢             | Grou Submit Al So<br>V 2 10 | ections<br>(P<br>1 to 1(1) | 1 2 2   |
|----------------------------------------------------------------------------------------------------|------------------------------|-------------------------------------------------------------------------|---------------------------------------------------|-----------------|---------------|-------------------------------|---------------|---------------|-----------------------------|----------------------------|---------|
| <ul> <li>will NOT be moved forward.</li> <li>If a student is in Submitted, they will NOT be moved.</li> </ul>                                                                    | Tester PVBEFARNBU PVBEFALNBU | tidentifier Orgs 2606820020 PV E2E SCORIN                               | \$ Started Time<br>KG DST3_SCH2 Nov 4th, 82732 am | + Test Progress | + Test Status | Section Progress<br>Section 2 | Item Progress | Test Duration | Accommodation               | Code                       | Actions |
| <b>Step 1:</b> In Proctor Dashboard under group actions select Submit All Sections                                                                                               |                              |                                                                         |                                                   |                 |               |                               |               |               |                             |                            |         |
| Description: Submit All Sections                                                                                                    |                              |                                                                         |                                                   |                 |               |                               |               | _             |                             |                            |         |
| <b>Step 2:</b> Will get pop-up message to confirm Submit Section. Click Submit                                                                                                   | Submit Section               |                                                                         |                                                   |                 |               |                               |               |               |                             |                            |         |
|                                                                                                    | Time                         | Are you sure you want to submit an incomplete section for all students? |                                                   |                 |               |                               |               |               | n Progress                  | 5                          |         |
|                                                                                                    | 3:27:32 am                   |                                                                         | Canc                                              | el              | Submit        |                               |               |               | 12                          |                            |         |